# 申报管理

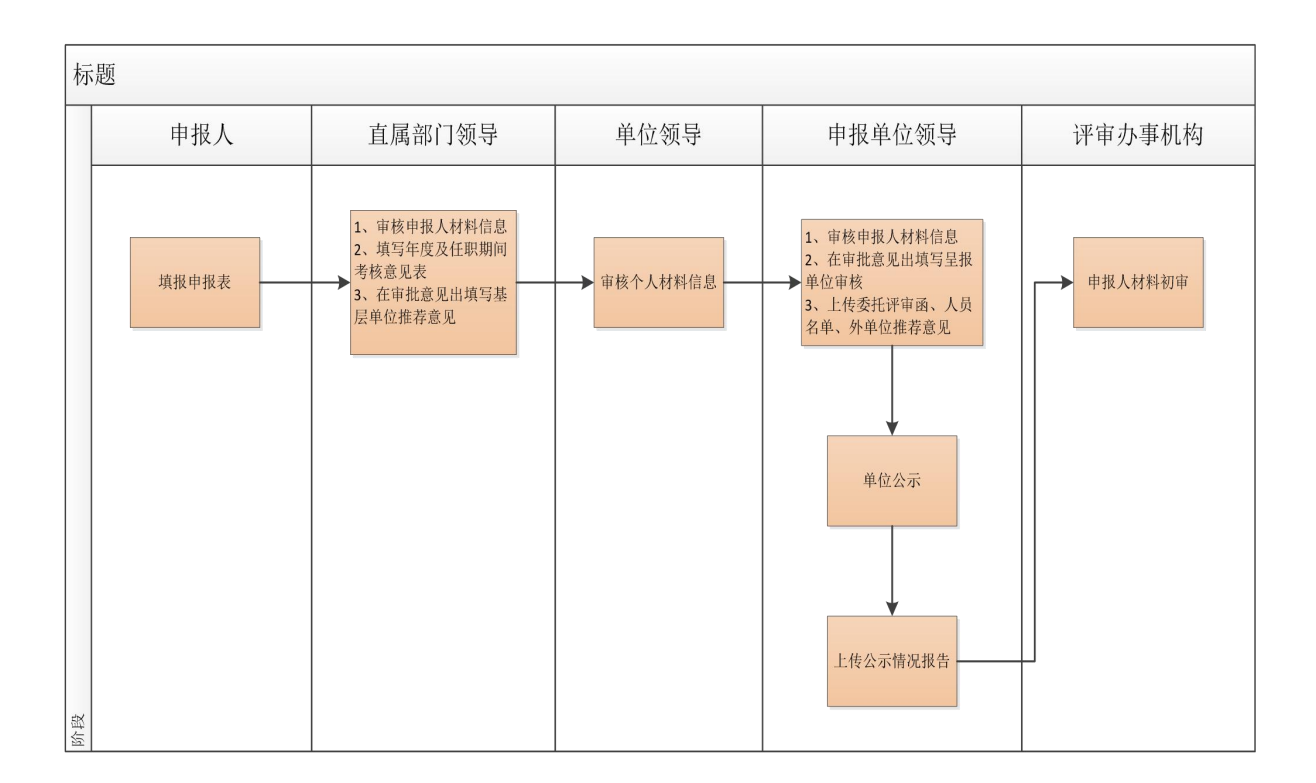

请各单位申报人员登录后,在主页面左侧"申报管理"中选择"专业技术职务任职资格评审 表"栏目,根据个人实际情况据实填写,按照申报的具体要求,将"基本情况"、"审核登记表"、 "高级专业技术职务专家推荐书"等项逐一完善具体信息。在填写过程中请经常点击页面下方的 "保存"以防止误操作造成的信息丢失,确认所有信息填写完整无误后,请回到"基本情况"项 下方点击"送审"。 具体操作如下:

## 1.1 个人申报

(1) 基本信息

| ٠             | 单位:有色金属行业人才网络评审管理系统200                       | 8 用户:白立彬 登 | 录时间:2015-08-31 13:15:28 |              |              |              | 个人主页  修改           | <b>快密码</b> | 退出 |
|---------------|----------------------------------------------|------------|-------------------------|--------------|--------------|--------------|--------------------|------------|----|
| 1 合中报管理       | 个人页面 专业技术职务任职资格评                             | 审表         |                         |              |              |              |                    |            |    |
| 专业技术职务任职资格评审表 | □ 基本情況                                       | 基本情况       |                         |              |              |              |                    |            | •  |
| 申报表执行情况查询     | ● 基本情况                                       | 基本信息       |                         |              |              |              |                    |            | -  |
| □ 单位公示        | 学习培训经历                                       |            | 单据号:                    | 201508000122 |              | *姓名:         | 白立彬                | •          |    |
|               | 工作经历                                         |            | *民族:                    | 汉族           | •            | *身份证号:       | 622724197309220933 |            |    |
|               | 任现职前主要专业技术工作业绩登记                             |            | *性别:                    | 男            | ( <b>*</b> ) | *出生日期:       | 1973-09-22         |            |    |
|               | ● 任现职后主要专业技术工作业绩登记                           |            | *出生地:                   | 河北邢台         |              | 标准工资         |                    |            |    |
|               | ● 著作、论文及重要技术报告登记                             |            | *身体状况:                  | 良好           |              | *申报单位:       | 中国通用技术(集团)控股利      | 判限 ▼       | =  |
|               | 考试成绩及合辩情况(考试成绩)                              |            | * 申报级别:                 | 高级会计师        | •            | * 申报系列:      | 会计                 |            |    |
|               | ■ 有以购损发日期用流(日期用流) ■ 查佩夫儿怯者和条评面族但第八本          | 学历信息       |                         |              |              |              |                    |            |    |
|               | THE REPORT OF THE DOLLARY OF THE DESCRIPTION |            | *毕(肄、结)业时间1:            | 2008-06-01   |              | *学校1:        | 中央财经大学             |            |    |
|               |                                              |            | *学制1:                   | 3            |              | *学位1:        | 学士                 | •          |    |
|               |                                              |            | 学校2:                    | 无            |              | 专业2          | 无                  | _          | 4  |
|               |                                              |            | 学位2:                    |              | •            | *学历证书复印件:    | 学历证书.jpg.学位证书.jpg  | Ú          | ĩ  |
|               |                                              |            | *懂何种外语:                 | 英语           |              |              |                    |            |    |
|               |                                              |            | * 达到何种程度:               | 通过全国计算机等级考   | 试、听说、读写能力    | 〕良好          |                    |            | -  |
|               | → 审核登记表                                      | 现任情况       |                         |              |              |              | -                  | _          |    |
|               | → □ □ □ □ □ □ □ □ □ □ □ □ □ □ □ □ □ □ □      |            | *现任专业技术职务:              | 财务部主任助理(主持   | 财务部工作 *现     | 任专业技术职务任职时间: | 2006年              |            |    |

(2) 学习培训经历

| 🗎 🌒 单位: 有色                     | 金属行业人才网络评审管理 | 系统2008 用户:白立林 | 修登录时间:2015-08-31 13:15:28 |              |                    |          | 个人主页 艏  | 读密码 退     |
|--------------------------------|--------------|---------------|---------------------------|--------------|--------------------|----------|---------|-----------|
| 个人页面 专业技术职务任职资格评审表             | -            |               |                           |              |                    |          |         |           |
| 😡 基本情况                         | 学习培训经历       |               |                           |              |                    |          |         |           |
| ▶ 基本情况                         | *开始时间        | *结束时间         |                           | *专业或主要内容     |                    | *学习地点    | * iu    | 明人        |
| ◎ 学习培训经历                       | 1921-09-01   | 1992-11-01    | 管理工程系工业会计专业学习             |              |                    | 天津       | 刘会来     |           |
| 🗈 工作经历                         | 2015-01-01   | 2015-02-01    | 境外资金管理培训                  |              |                    | 成都培训中心   | 刘明坤     |           |
| 任現职前主要专业技术工作业绩登记               | 2005-10-01   | 2005-10-01    | 英语口语、听力培训                 |              |                    | 院电教室     | 刘明坤     |           |
| 仟現职后主要专业技术工作业绩登记               | 2008-07-01   | 2008-07-01    | 国资委第21期会计培训               |              |                    | 北京国家会计学院 | 王海龙     |           |
| 著作、论文及重要技术报告登记                 | 1994-09-01   | 2007-09-01    | 工商管理硕士教育                  |              |                    | 中央财经大学   | 刘明坤     |           |
| ▶ 考试成绩及答辩情况(考试成绩)              |              |               |                           |              |                    |          |         | -         |
| ■ 考试成绩及答辩情况(答辩情况)              | •            |               | III                       |              |                    |          |         |           |
| ■ 高級表业技术职务评审情况简介表              | 新増 删除        | 保存 附件 泳       | 揽                         |              |                    |          |         |           |
|                                |              | 单据号           | : 201508000122            | *姓名:         | 白立彬                |          | 曾用名:    |           |
|                                |              | * 民族          | 汉族                        | *身份证号:       | 622724197309220933 | *        | 身份证复印件: | 身份证复印     |
|                                |              | * 性另(         | 男                         | *出生日期:       | 1973-09-22         |          | 照片:     | -         |
|                                |              | *出生地          | : 河北邢台                    | 标准工资         |                    | *        | 参加工作时间: | 2015-08-0 |
|                                |              | *身体状况         | 良好                        | *毕(肄、结)业时间1: | 2008-06-01         |          | *学校1:   | 中央财经大     |
|                                |              | *专业1          | : 工商管理专业                  | *学制1:        | 3                  |          | *学位1:   | 学士        |
|                                |              | 毕(肆、结)业时间2    |                           | 学校2          | 无                  |          | 专业2:    | 无         |
| · 字社教:2+                       |              | 学制2           | : 0                       | 学位2:         |                    | *学       | 历证书复印件: | 学历证书。     |
| 』 甲13 至 Lu衣<br>→ 高级专业技术职务专家推荐书 |              | 符合何种学历破格条件    |                           | *申报单位:       | 中国通用技术(集团)控        | 服有限      | *申报专业:  | 会计        |

(**3**) 工作经历

| ▼ 🗁 申报管理      | 个人页面 专业技术职务任职资格评词  | 軍表         |            |                 |                      |               |   |
|---------------|--------------------|------------|------------|-----------------|----------------------|---------------|---|
| 专业技术职务任职资格评审表 | 📝 基本情况             | 工作经历       |            |                 |                      |               | 1 |
| 申报表执行情况查询     | ▶ 基本情况             | *开始时间      | *结束时间      | *单位             | *从事何种专业技术工作          | *职务           | - |
| □単位公示         | 学习培训经历             | 1994-07-01 | 1994-07-01 | 中国纺织设计院         | 会计专业、会计核算            | 会计员           |   |
|               | 工作经历               | 2015-01-01 | 2015-02-01 | 中国社会科学院         | 会计预算培训               | 会计管理          |   |
|               | 任現职前主要专业技术工作业绩登记   | 1995-07-01 | 1999-07-01 | 中国纺织设计院         | 会计管理、会计核算            | 财务会计师         |   |
|               | 🗈 任現职后主要专业技术工作业绩登记 | 1999-05-01 | 2005-05-01 | 中国纺织设计院         | 会计专业、会计核算管理          | 会计师           |   |
|               | 著作、论文及重要技术报告登记     | 2005-01-01 | 2005-01-01 | 中国纺织设计院         | 预算组组长                | 预算组组长         |   |
|               | 考试成绩及答辩情况(考试成绩)    | -          |            |                 |                      |               |   |
|               | ▶ 考试成绩及答辩情况(答辩情况)  | •          |            |                 | III.                 |               |   |
|               | 高級专业技术职务评审情况简介表    | 新增制除       | 保存附        | 件 浏览            |                      |               |   |
|               |                    |            |            | 单据号: 2015080001 | 122 * 姓名: 白立彬        |               |   |
|               |                    |            |            | *民族:汉族          | *身份证号: 6227241       | 97309220933   |   |
|               |                    |            |            | *性别:男           | *出生日期: 1973-09-:     | 22            | 1 |
|               |                    |            |            | *出生地:河北邢台       | 标准工资                 |               |   |
|               |                    |            |            | 身体状况: 良好        | *毕(肄、结)业时间1:2008-06- | D1            |   |
|               |                    |            |            | *专业1:工商管理专业     | 上 * 学制1: 3           |               |   |
|               |                    |            | 毕(肆、结)     | 业时间2:           | 学校2: 无               |               |   |
|               | □ 审核發记表            |            |            | 学制2:0           | 学位2                  |               |   |
|               |                    | -          | 符合何种学历     | 破格条件            | * 申报单位: 中国通用#        | ま术 (集団) 控服有限… | . |

(4) 任现职前主要专业技术工作业绩登记表

| ٠ (1)         | 单位:有色金属行业人才网络评审管理系 | 统2008 用户:白立彬 | 登录时间:2015-08-31 13:15:28 | 3               | 个人主页 修改著                          | 韵 退出 |  |  |
|---------------|--------------------|--------------|--------------------------|-----------------|-----------------------------------|------|--|--|
| ▼ 🗁 申报管理      | 个人页面 专业技术职务任职资     | 《格评审表        |                          |                 |                                   | -    |  |  |
| 专业技术职务任职资格评审表 | 📓 基本情况             | 任现职前         | 任现职前主要专业技术工作业绩登记         |                 |                                   |      |  |  |
| 🗋 申报表执行情况查询   | 基本情况               | *开\$         | b时间 *结束时间                | *专业技术工作名称       | * 工作内容、本人起何作用                     | -    |  |  |
| □ 单位公示        | 学习培训经历             | 1999-04-0    | 1 2000-04-01             | 事业单位转型为科技       | 主要为我院从事单位转制为科技型企业的过程中,为开拓工程承包业务而建 | 立的业  |  |  |
|               | 工作经历               | 2015-01-0    | 1 2015-02-01             | 集团财务管理课题研究      | 将研究成果进行总结发表                       |      |  |  |
|               | ● 任现职前主要专业技术工作业绩量  | SiZ          |                          |                 |                                   |      |  |  |
|               | 任现职后主要专业技术工作业绩量    | 55           |                          |                 |                                   |      |  |  |
|               | 著作、论文及重要技术报告登记     |              |                          |                 |                                   |      |  |  |
|               | 考试成绩及答辩情况(考试成绩)    |              |                          |                 |                                   |      |  |  |
|               | 考试成绩及答辩情况(答辩情况)    | •            | ▲                        |                 |                                   |      |  |  |
|               | 📄 高级专业技术职务评审情况简介表  | 新增           | 删除 保存 附件 注               | 浏览              |                                   |      |  |  |
|               |                    |              | 单据号                      | 5: 201508000122 | *姓名:白立彬                           |      |  |  |
|               |                    |              | * 民族                     | 1: 汉族           | *身份证号: 622724197309220933         |      |  |  |
|               |                    |              | * 性易                     | に男              | *出生日期: 1973-09-22                 |      |  |  |
|               |                    |              | *出生地                     | 9: 河北邢台         | 标准工资                              |      |  |  |
|               |                    |              | *身体状》                    | 1: 良好           | *毕(肄、结)业时间1: 2008-06-01           |      |  |  |
|               |                    |              | * 专业                     | 1: 工商管理专业       | * 学制1:3                           |      |  |  |
|               |                    |              | 毕 (肄、结) 业时间              | 2:              | 学校2: 无                            | 1    |  |  |
|               | □ 审核登记表            |              | 学制                       | 2: 0            | 学位2:                              |      |  |  |
|               | ▶ 高级专业技术职务专家推荐书    |              | 符合何种学历破格条件               | ŧ.              | * 申报单位: 中国通用技术 (集团) 控服有即          | R    |  |  |

### (5)任现职后主要专业技术工作业绩登记表

| •••           | 十位,百匹亚南门亚汉河南部市中国建筑成4 | 000 JUL DITU | 000110.10.20      |            |                         |  |  |  |  |  |  |  |
|---------------|----------------------|--------------|-------------------|------------|-------------------------|--|--|--|--|--|--|--|
| ▼ 🗁 申报管理      | 个人页面 专业技术职务任职资格评审表   |              |                   |            |                         |  |  |  |  |  |  |  |
| 麦业技术职务任职资格评审表 | 📝 基本情况               | 任现职后主要专业技术]  | 任现职后主要专业技术工作业绩登记  |            |                         |  |  |  |  |  |  |  |
| 申报表执行情况查询     | ▶ 基本情况               | *开始时间        | *结束时间             | *专业技术工作名称  | *工作                     |  |  |  |  |  |  |  |
| □ 单位公示        | 学习培训经历               | 2008-03-01   | 2008-06-01        | 推进全面预算工作   | 细分工作中心明确责任中心的基本职责       |  |  |  |  |  |  |  |
|               | 工作经历                 | 2015-01-01   | 2015-02-01        | 资金管理       | 做出重要贡献                  |  |  |  |  |  |  |  |
|               | ▶ 任现职前主要专业技术工作业绩登记   | 2008-01-01   | 2008-10-01        | 建立会计集中核算体系 | 将所有的分公司的核算业务员纳入统一       |  |  |  |  |  |  |  |
|               | □ 任现职后主要专业技术工作业绩登记   |              |                   |            |                         |  |  |  |  |  |  |  |
|               | ● 著作、论文及重要技术报告登记     |              |                   |            | -                       |  |  |  |  |  |  |  |
|               | 考试成绩及答辩情况(考试成绩)      |              |                   |            |                         |  |  |  |  |  |  |  |
|               | 考试成绩及答辩情况(答辩情况)      | •            | III               |            |                         |  |  |  |  |  |  |  |
|               | 高级专业技术职务评审情况简介表      | 新増 删除 保存     | 附件 浏览             |            |                         |  |  |  |  |  |  |  |
|               |                      |              | 单据号: 201508000122 |            | *姓名:白立彬                 |  |  |  |  |  |  |  |
|               |                      |              | *民族:汉族            | • 身1       | 为证号: 622724197309220933 |  |  |  |  |  |  |  |
|               |                      |              | *性别:男             | * 出        | 生日期: 1973-09-22         |  |  |  |  |  |  |  |
|               |                      |              | *出生地:河北邢台         | 标          | 推工资:                    |  |  |  |  |  |  |  |
|               |                      |              | *身体状况:良好          | *毕(肄、结) 业  | 街间1: 2008-06-01         |  |  |  |  |  |  |  |
|               |                      |              | *专业1: 工商管理专业      |            | 学制1:3                   |  |  |  |  |  |  |  |
|               |                      | 毕 ()         | 肆、结) 业时间2:        |            | 学校2: 无                  |  |  |  |  |  |  |  |
|               | □                    |              | 学制2:0             | 学位2:       |                         |  |  |  |  |  |  |  |
|               |                      | 符合何          | ]种学历破格条件:         | * 申        | 报单位: 中国通用技术 (集团) 控股有限…  |  |  |  |  |  |  |  |

### (6) 著作、论文及重要技术报告

| ۲                                                                        | 单位:有色金属行业人才网络评审管理系统2008 用户:白立彬 登录时间:2015-08-31 13:15:28 个人主动 |                                                                                                    |                 |                     |                                              |                        |  |  |  |  |
|--------------------------------------------------------------------------|--------------------------------------------------------------|----------------------------------------------------------------------------------------------------|-----------------|---------------------|----------------------------------------------|------------------------|--|--|--|--|
| ▼ 🗁 申报管理                                                                 | 个人页面 专业技术职务任职资格评问                                            |                                                                                                    |                 |                     |                                              |                        |  |  |  |  |
| <ul> <li>● 专业技术职务任职资格评审表</li> <li>○ 申报表执行情况查询</li> <li>○ 单位公示</li> </ul> | 😡 基本情况                                                       | 著作、论文及重                                                                                                    | 著作、论文及重要技术报告登记  |                     |                                              |                        |  |  |  |  |
|                                                                          | <ul> <li>基本情况</li> <li>学习培训经历</li> </ul>                     | *日期<br>2009-08-01                                                                                                    | *文<br>新加加李成太公析5 | <b>章名称</b><br>5応田研究 | *内容                                          | 摘要                     |  |  |  |  |
|                                                                          | ▲ 1-54400000000000000000000000000000000000                   | 2015-01-01                                                                                                    | 2015-02-01      |                     | 30114877796442011-302789173<br>国有企业年资金实施方案分析 |                        |  |  |  |  |
|                                                                          | 任现职前主要专业技术工作业绩登记                                             | 2009-09-01                                                                                                    | 平衡计方卡仕上柱2       | 2011)应用该计           | 平衡计元卡任工程公司的应用设计                              |                        |  |  |  |  |
|                                                                          | 著作、论文及重要技术报告登记                                               |                                                                                                    |                 |                     |                                              | =                      |  |  |  |  |
|                                                                          | 考试成绩及答辩情况(考试成绩)                                              | 责及答辩情况(考试成绩)                                                                                                    |                 |                     |                                              |                        |  |  |  |  |
|                                                                          | 為试成绩及答辦情况(答辦情况)                                              | in the second second se |                 |                     |                                              |                        |  |  |  |  |
|                                                                          | 高級专业技术职务评审情况简介表                                              | ▲<br>                                                                                                    | 保存 胎件           | 388                 |                                              |                        |  |  |  |  |
|                                                                          |                                                              | - 401-75 _ 011-74                                                                                                    | 单据              | 북: 201508000122     | * 姓名                                         | 白立彬                    |  |  |  |  |
|                                                                          |                                                              |                                                                                                    | *民              | 街 汉族                | *身份证号                                        | : 622724197309220933 — |  |  |  |  |
|                                                                          |                                                              |                                                                                                    | * t±5           | 列: 男                | *出生日期                                        | : 1973-09-22           |  |  |  |  |
|                                                                          |                                                              |                                                                                                    | *出生!            | 包:河北邢台              | 标准工资                                         | 5                      |  |  |  |  |
|                                                                          |                                                              |                                                                                                    | *身体状。           | 兄: 良好               | *毕(肄、结)业时间1                                  | 2008-06-01             |  |  |  |  |
|                                                                          |                                                              |                                                                                                    | * 专业            | 1: 工商管理专业           | * 学制1                                        | 3                      |  |  |  |  |
|                                                                          |                                                              |                                                                                                    | 毕(肄、结)业时间2.     |                     | 学校2                                          | : 无                    |  |  |  |  |
|                                                                          | ₩ 审核登记表                                                      |                                                                                                    | 学制              | 2: 0                | 学位2                                          | 1                      |  |  |  |  |
|                                                                          | 😡 高級专业技术职务专家推荐书                                              |                                                                                                    | 符合何种学历碑格条件      | <b>±</b> :          | * 由报单位                                       | : 中国通用技术 (隻牙) 控股有限     |  |  |  |  |

(7) 考试成绩及答辩情况(考试成绩)

| 金祉塩水駅約日配設備加速車       金本信見       各試成為及苦猪債兄(告試成為)         ● 年松丸行偉交資海       ● 英功振明経近       ● 英功振明経近       ● 方法成績及苦猪債兄(告試成為)         ● 単位公示       ● 英功振明経近       ● 方法成績及苦猪債兄(告試成為)         ● 「相思和主要金社林木工作は蒸設に       ● 方規原主要金社林木工作は蒸設に       ● 方紙の構成及苦猪債兄(告試成為)         ● 竹屋原主要金社林木工作は蒸設に       ● 竹屋原主要金社林木工作は蒸設に       ● 小田田         ● 竹屋原主要金社林木工作は蒸設に       ● 小田       ● 小田         ● 竹屋原主要会社林木工作は蒸設に       ● 小田       ● 小田         ● 水気(病気及苦猪債兄(告試成為)       ● 小田       ● 小田         ● 竹屋原主要会社林木工作は蒸設に       ● 小田       ● 小田         ● 小田       ● 小田       ● 小田         ● 小田       ● 小田       ● 小田         ● 小田       ● 小田       ● 小田         ● 小田       ● 小田       ● 小田         ● 小田       ● 小田       ● 小田         ● 小田       ● 小田       ● 小田         ● 小田       ● 小田       ● 小田         ● 小田       ● 小田       ● 小田         ● 小田       ● 小田       ● 小田         ● 小田       ● 小田       ● 小田         ● 小田       ● 小田       ● 小田         ● 小田       ● 小田       ● 小田         ● 小田       ● 小田       ● 小田         ● 小田       ● 小田       ● 小田                                                                                                    | 申报管理        | 个人页面 专业技术职务任职资格评  | 审表          |                 |                 |                           |                          |            |     |  |  |  |
|----------------------------------------------------------------------------------------------------|-------------|-------------------|-------------|-----------------|-----------------|---------------------------|--------------------------|------------|-----|--|--|--|
| □ 申採表执行保定宣询         □ 申接表执行保定宣询         □ 申论公示         □ 申论公示         □ 申读表执行保之宣询         □ 中读师主要专业技术工作过续登记         □ 任规原始主要专业技术工作过续登记         □ 任规原始主要专业技术工作过续登记         □ 香信、论文及重要技术报告登记         ■ 考试成场及营销保急(         ■ 考试成场及营销保急(         ■ 考试成场 (         ■ 考试成易         ■ 学供表         ■ 学供表         ■ 学供表         ■ 学供表         ■ 学供表         ■ 学供表         ■ 学供表         ■ 学供表         ■ 学供表         ■ 学供表                                                                                                    |             | ₩ 基本情况            | 考试成绩及答辩     | 考试成绩及答辩情见(考试成绩) |                 |                           |                          |            |     |  |  |  |
| <ul> <li>● 学习培训经历</li> <li>● 学习培训经历</li> <li>● 工作经历</li> <li>● 工作经历</li> <li>● 工作经历</li> <li>● 任現影術主要者让核末工作は接登记</li> <li>● 任現影術主要者让核末工作は接登记</li> <li>● 希望成绩及容易情况(含试成绩)</li> <li>● 希望成绩及容易情况(含试成绩)</li> <li>● 希望成绩及容易情况(含试成绩)</li> <li>● 希望成绩及容易情况(含试成绩)</li> <li>● 希望成绩及容易情况(含试成绩)</li> <li>● 希望成绩及容易情况(含试成绩)</li> <li>● 希望成绩及容易情况(含试成绩)</li> <li>● 希望成绩及容易情况(含试成绩)</li> <li>● 希望成绩及容易情况(含试成绩)</li> <li>● 希望成绩及容易情况(含试成绩)</li> <li>● 希望成绩及容易情况(含试成绩)</li> <li>● 希望成绩及容易情况(含试成绩)</li> <li>● 希望成绩及容易情况(含试成绩)</li> <li>● 希望成绩及容易情况(含试成绩)</li> <li>● 希望成绩 在 開件 測定</li> <li>● 第四</li> </ul>                                                                                                    | 🗋 申报表执行情况查询 | ▶ 基本情况            | *日期         | * 考试种类          | *考试科目           | *考试成绩                     | * 组织考试单位                 | * 咸绩结果     | 符*  |  |  |  |
| 正存送历       2015-02-01       取粉计智机       83       人社部         ● 任現更物主要会社株本工作は張恕记       200-06-09       计算机       计算机       23       人力炭預約]         ● 合現取完主要会社株本工作は張恕记       2015-02-01       取粉计智机       83       人社部         200-06-09       计算机       计算机       14和工经時試       23       人力炭預約]         ● 音信       ● 「日本」       ● 「日本」       ● 「日本」       ● 「日本」       ● 「日本」         ● 音信       ● 「日本」       ● 「日本」       ● 「日本」       ● 「日本」       ● 「日本」       ● 「日本」         ● 常成成成及容時信息(含       ● 「日本」       ● 「日本」       ● 「                                                                                                    | □ 单位公示      | 🗎 学习培训经历          | 2009-03-29  | 职称外语等级          | 英语综合类—B         | 72                        | 人事部考试中心                  | 计算机二级证书 🛈  |     |  |  |  |
| ● 任現聖願主要专业技术工作业法验记       200-06-09       计算机       计算机       计       计算机                                                                                                    |             | 上作经历              | 2015-02-01  | 职称计算机           | 职称计算机           | 88                        | 人社部                      | 计算机等级证书 🕖  |     |  |  |  |
|                                                                                                    |             | 任现职前主要专业技术工作业绩登记  | 2009-06-09  | 计算机             | 计算机二级考试         | 23                        | 人力资源部门                   | 计算机二级证书小 🔍 |     |  |  |  |
| ・         ・         ・                                                                                                    |             | 任现职后主要专业技术工作业绩登记  |             |                 |                 |                           |                          |            |     |  |  |  |
| **     **     **     **     **     **     **     **     **     **     **     **     **     **     **     **     **     **     **     **     **     **     **     **     **     **     **     **     **     **     **     **     **     **     **     **     **     **     **     **     **     **     **     **     **     **     **     **     **     **     **     **     **     **     **     **     **     **     **     **     **     **     **     **     **     **     **     **     **     **     **     **     **     **     **     **     **     **     **     **     **     **     **     **     **     **     **     **     **     **     **     **     **     **     **     **     **     **     **     **     **     **     **     **     **     **     **     **     **     **     **     **     **     **     **     **     **     **     **     **     **     **     **     **     **     **     **     **     **     **     **     **     **     **     **     **     **     **     **     **     **     **     **     **     **     **     **     **     **     **     **     **     **     **     **     **     **     **     **     **     **     **     **     **     **     **     **     **     **     **     **     **     **     **     **     **     **     **     **     **     **     **     **     **     **     **     **     **     **     **     **     **     **     **     **     **     **     **     **     **     **     **     **     **     **     **     **     **     **     **     **     **     **     **     **     **     **     **     **     **     **     **     **     **     **     **     **     **     **     **     **     **     **     **     **     **     **     **     **     **     **     **     **     **     **     **     **     **     **     **     **     **     **     **     **     **     **     **     **     **     **     **     **     **     **     **     **     **     **     **     **     **     **     **     **     **     **     **     **     **     **     **     **     **     **     **     **     **     **     **     **     * |             | 著作、论文及重要技术报告登记    |             |                 |                 |                           |                          |            |     |  |  |  |
|                                                                                                    |             | 考试成绩及答辩情况(考试成绩)   |             |                 |                 |                           |                          |            | -   |  |  |  |
| 画品級专业技术职务评审情况简介表         紙理         制除         保存         附件         浏览         単据号、201508000122         他括           *民族: 汉族         *身份证书         *         *         *         *         *         #         #         #         #         #         #         #         #         #         #         #         #         #         #         #         #         #         #         #         #         #         #         #         #         #         #         #         #         #         #         #         #         #         #         #         #         #         #         #         #         #         #         #         #         #         #         #         #         #         #         #         #         #         #         #         #         #         #         #         #         #         #         #         #         #         #         #         #         #         #         #         #         #         #         #         #         #         #         #         #         #         #         #         #         #         #         #         # <td< td=""><td>考试成绩及答辩情况(答辩情况)</td><td colspan="8"></td></td<>                                                                                                    |             | 考试成绩及答辩情况(答辩情况)   |             |                 |                 |                           |                          |            |     |  |  |  |
|                                                                                                    |             | ■ 高級专业技术职务评审情况简介表 | 新增制除        |                 |                 |                           |                          |            |     |  |  |  |
| ・民族: 辺族         *身份证           * 吐射 男         *出生日           * 吐射 男         *出生日           *出生地:河北形台         标准工ジ           *出生地:河北市台         *学(禅、境)」10月           * 安北: 正商智理安让         *学時           単く線、鉄)、均利認2         学校                                                                                                    |             |                   |             | 单据号             | 号: 201508000122 | *姓名:白立彬                   |                          |            |     |  |  |  |
| * 性别 男     * 出生目       * 出生地:河北那台     标准工       * 身体状况、良好     * 毕 (肆、结) 山时间       * 专业:: 工商管理专业     * 学制       毕 (韓、结) 小时间     学校                                                                                                    |             |                   |             | * 民i            | ¥: 汉族           | ·身份证号: 622724197309220933 |                          |            |     |  |  |  |
| *出生地 河北那台 标准工3<br>*身体状况、良好 *毕(肆、结)山时间<br>*专业1:工商管理专业 *学制<br>毕(键、结)归时间2 学校                                                                                                    |             |                   |             | *性短             | 11: 男           |                           | *出生日期:                   | 1973-09-22 | -   |  |  |  |
| *身体状况。良好 *毕(肆、结)过时间<br>*专业1:工商管理专业 *学制<br>毕(踺、结)11时间2 学校                                                                                                    |             |                   |             | *出生)            | 也:河北邢台          |                           | 标准工资                     |            | - 1 |  |  |  |
| * 专业1: 工商管理专业 * 学制<br>毕(28、结)\19102 学校                                                                                                    |             |                   |             | *身体状》           | 兄: 良好           |                           | *毕(肄、结)业时间1:             | 2008-06-01 |     |  |  |  |
| 毕(建、结) 州田间2: 学校                                                                                                    |             |                   |             | * 专业1: 工商管理专业   |                 |                           | *学制1:                    | 3          |     |  |  |  |
|                                                                                                    |             |                   | 毕(肄、结)业时间2: |                 |                 | ]2: 学校2: 无                |                          |            |     |  |  |  |
| 学前2:0 学位                                                                                                    |             |                   |             | 学制              | 2: 0            | 0 学位2:                    |                          |            |     |  |  |  |
| · · · · · · · · · · · · · · · · · · ·                                                                                                    |             |                   |             | 符合何种学历破格条件      | ŧ:              |                           | * 由报单位: 中国通用技术 (集团) 控股有限 |            |     |  |  |  |

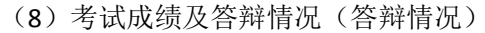

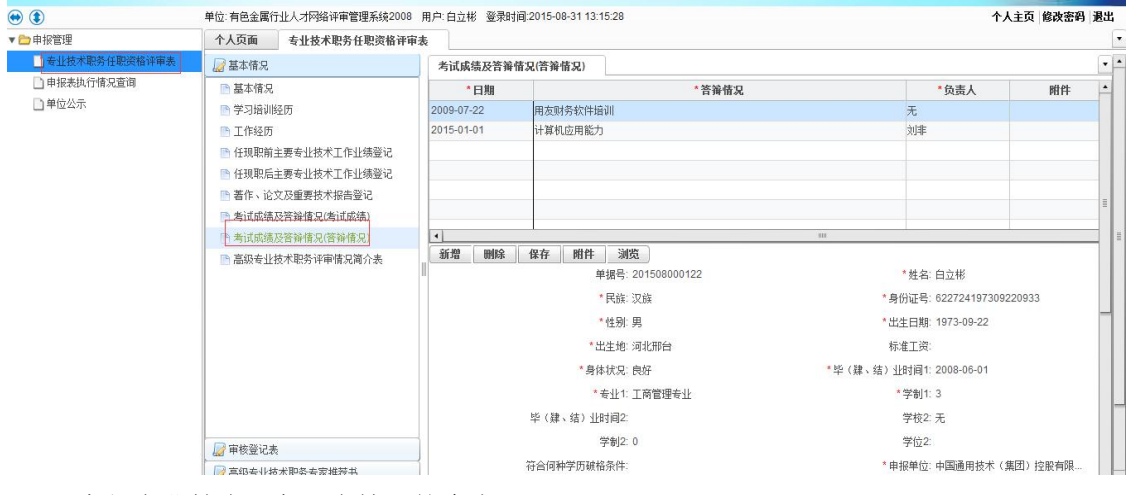

#### (9) 高级专业技术职务评审情况简介表

| 甲报管理          | 个人页面                                                                   | 专业技术职务任职资格评审                                                | 『表                           |                           |          |        |            |              |                                                                                                    |  |  |  |
|---------------|------------------------------------------------------------------------|-------------------------------------------------------------|------------------------------|---------------------------|----------|--------|------------|--------------|----------------------------------------------------------------------------------------------------|--|--|--|
| 专业技术职务任职资格评审表 |                                                                        |                                                             | 高级专业技术职务评审情况简言               | 介表                        |          |        |            |              |                                                                                                    |  |  |  |
| 🗋 申报表执行情况查询   | 🗈 基本情况                                                                 |                                                             | 单据号                          | 201508000009              |          | 年度     | 2015       |              |                                                                                                    |  |  |  |
| 〕单位公示         | 学习培训组                                                                  | 至历                                                          | *性别:                         | 男                         | •        | *出生日期: | 1971-01-01 |              | *                                                                                                    |  |  |  |
|               | 二 工作经历                                                                 |                                                             | *学历、学位:                      | 硕士                        |          | *毕业时间: | 1999-01-01 |              |                                                                                                    |  |  |  |
|               | 🕒 任现职前主                                                                | E要专业技术工作业绩登记                                                | *任职时间:                       | 2012-08-03                |          | *从事专业: | 会计管理       |              | *拟评审专业技术                                                                                                    |  |  |  |
|               | <ul> <li>任現职后当</li> <li>着作、论5</li> <li>考试成绩及</li> <li>考试成绩及</li> </ul> | 主要专业技术工作业绩登记<br>2.及重要技术报告登记<br>2.答辩情况(考试成绩)<br>2.答辩情况(答辩情况) | * 主要专业技术工作业绩情况简介:            | 无                         |          |        |            |              |                                                                                                    |  |  |  |
|               | 自然在江北                                                                  | 2个43分评单"推光间"开表                                              | 是否有效:       新增     删除     保存 | <ul><li>✓►► 1/1</li></ul> |          |        |            |              |                                                                                                    |  |  |  |
|               |                                                                        |                                                             |                              | 单据号: 2015                 | 08000122 |        |            | *姓名:白立彬      |                                                                                                    |  |  |  |
|               |                                                                        |                                                             |                              | *民族:汉族                    |          |        | •          | 身份证号: 62272  | 4197309220933                                                                                                    |  |  |  |
|               |                                                                        |                                                             |                              | *性别: 男                    |          |        | *          | 出生日期: 1973-0 | 09-22                                                                                                    |  |  |  |
|               |                                                                        |                                                             |                              | *出生地:河北开                  | 陷        |        | 0          | 示准工资:        |                                                                                                    |  |  |  |
|               |                                                                        |                                                             |                              | 身体状况: 良好                  |          |        | *毕(肄、结)    | 业时间1: 2008-0 | 06-01                                                                                                    |  |  |  |
|               |                                                                        |                                                             |                              | *学制1:3                    |          |        |            |              |                                                                                                    |  |  |  |
|               | 📓 审核登记表                                                                |                                                             | 毕 (肆、结                       | ) 业时间2:                   |          |        |            | 学校2: 无       |                                                                                                    |  |  |  |
|               | 🛛 🔝 高级专业技                                                              | 术职务专家推荐书                                                    |                              |                           |          |        |            | 学位2-         | <u>一日</u><br>一日<br>一日<br>一日<br>一日<br>一日<br>一日<br>一日<br>一日<br>二日<br>二日<br>二日<br>二日<br>二日<br>二日<br>二日<br>二日<br>二日<br>二 |  |  |  |

(10) 专家推荐书(一)

说明:专家推荐书(二)录入方法同专家推荐书(一)

## 1.1.1 申报表录入说明

- (1)带红\*的必须录入、否则不能保存
- (2) 录入信息的方式
  - .手动输入
  - .下拉选择(如:民族)
  - .自动带出可修改(如:生日)
  - .自动带出不可修改(如:申报系列)
- (3) 录入过程

.录入基本信息后点击完【保存】

.然后录入其他申报信息(如:学习培训经历)

.全部录入完成后点击进入基本情况界面点击【送审】按钮、确认提交申报材料

### 1.1.2 补充材料录入说明

| 个人页面     | 专业技术职务任职    | 资格评审表                        |           |               |                             |                                  |                              |                                                                                        | • |
|----------|-------------|------------------------------|-----------|---------------|-----------------------------|----------------------------------|------------------------------|----------------------------------------------------------------------------------------|---|
| 📓 基本情况   |             | 基本情况                         |           |               |                             |                                  |                              |                                                                                        | • |
| □ 基本情况   |             | 6                            |           |               | HERE'S IS THE SHOW AN ALL I | 120H2 @ 120H1211                 | 2222 BALBART 1 - 1 - 2       | 4V14hm95-38044.2.1%4.2.4%                                                              | • |
| ▶ 学习培训经  | 历           |                              | *现(兼      | )任何职务:        | 杨部主任助理                      |                                  |                              |                                                                                        |   |
| 正作经历     |             |                              | *现(兼)职    | 务任职时间: 2      | 006年                        | 何时加入中国共产                         | 党(共青团):                      |                                                                                        |   |
| 🕒 任现职前主  | 要专业技术工作业组   | *中                           | 国共产党 (共青团 | )任职职务: 7      | Ğ                           |                                  |                              |                                                                                        |   |
| 🛅 任现职后主  | 要专业技术工作业组   |                              | *何时何地参加何  | 种民主党派: 7      | G                           |                                  |                              |                                                                                        |   |
| 🖹 著作、论文  | 【及重要技术报告登ii | *参加何种学术                      | 团体、任何职务有  | 何社会兼职: 🦻      | G                           |                                  |                              |                                                                                        |   |
| 🎦 考试成绩及  | 答辩情况(考试成绩)  | 年度及任职期期                      | 瞒考核果      |               |                             |                                  |                              |                                                                                        |   |
| 📄 考试成绩及  | 答辩情况(答辩情况)  | NEWFORCEDOL/NEW/ILLINO/00/00 | 年度及任职     | 期满考核果: 白      | 1立彬同志,自2004年                | 以来,在连续五年的考核中均                    | 未有效,                         |                                                                                        | - |
| 🗋 高级专业技  | 成术职务评审情况简介  |                              |           | ថ             | 《同志2004年度被评为                | ]财务部先进个人'。 2007年度                | 被评为"院先进部门'。                  |                                                                                        |   |
|          |             |                              |           | 负责人: 刘        | 月月申                         |                                  | 日期: 2009-1                   | -08-31                                                                                 |   |
|          |             | 单位推荐意见                       |           |               |                             |                                  |                              |                                                                                        | - |
|          |             |                              | 基         | 层单位意见: 通      | 1过,无异议                      |                                  |                              |                                                                                        |   |
|          |             |                              | 基层        | 单位负责人: 引      | 远                           |                                  | 日期: 2015-1                   | -08-01                                                                                 |   |
|          |             |                              | 呈         | 报单位意见: 白<br>倒 | 1立彬同志,工作认真的<br>1出了重要贡献、发挥   | 负责、具有较高的会计理论素料<br>了重要作用,该同志通过了职制 | \$、组织协调能力强。;<br>\$英语与计算机考试,{ | 该同志自2008年负责我知知财务工作以来,在我院阶预算管理、会计核算财务内控等方面<br>参加了2009年高级会计实务考试。根据该同志的水平,工作能力和条件,推荐其评审高级 |   |
|          |             |                              | 呈报        | 单位负责人: 惛      | 建国                          |                                  | 日期: 2009-0                   | -08-31                                                                                 |   |
|          |             | 其他信息                         |           |               |                             |                                  | $\cap$                       |                                                                                        |   |
| □ 审核登记表  |             |                              |           | 年度:2          | 015                         |                                  | 是否补充材料: 🕡                    | 操作时间: 2015-08-30 13:34:52                                                              |   |
| 📓 高级专业技7 | 术职务专家推荐书    | 保存 高                         | 级查询 送审    | ) IA 4 > >I   | 1/1                         |                                  | $\sim$                       |                                                                                        | - |

(1) 是否补充材料一定要勾选(勾选后表示"是").

(2) 在'附件'中上传需要补充的材料后点击【送审】后完成.